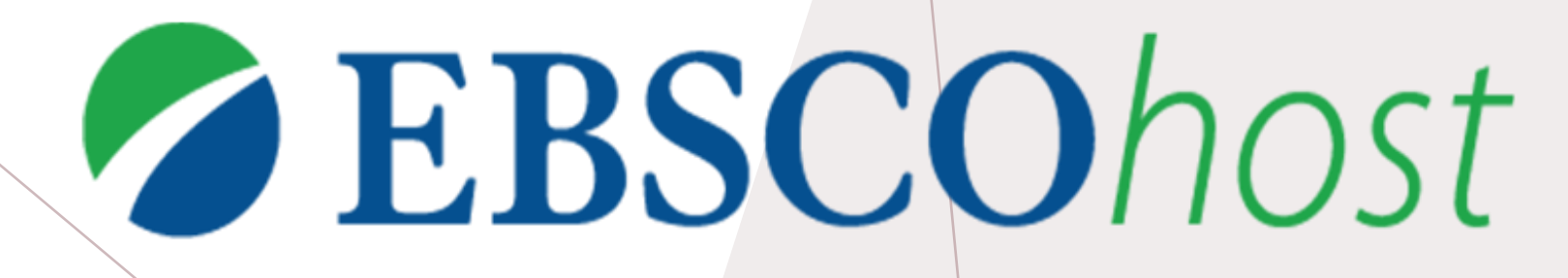

# EBSCOHOST DATABASE GUIDE AC LIBRARY 2020

## WHAT IS EBSCOHOST?

- EBSCOHost is collection of full-text databases that provide access to academic sources for a wide range of subjects
- Alexander College has access to many EBSCOHost databases that covers all subjects taught at AC

| Database                    | Subject          | Medi               | а Туре                                            |  |
|-----------------------------|------------------|--------------------|---------------------------------------------------|--|
| Academic Search Complete    | AII              | Academic journals, | Magazines,                                        |  |
| eBook Academic Collection   | All              | E-Books            | Many more can be found on the Library "Articles & |  |
| EDS EBSCO Discovery Service | All              | All                | Databases" page!                                  |  |
| General Science Abstracts   | BIOL, CHEM, PHYS | Periodicals index  |                                                   |  |
| General Science Full Text   | BIOL, CHEM, PHYS | Academic journals  |                                                   |  |

# HOW DO I ACCESS EBSCOHOST?

• There isn't a single EBSCOHost database but you can tell when it is one when you see this distinctive logo

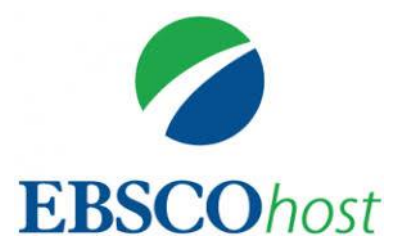

 To navigate to AC's databases, navigate to the "<u>Articles and Databases</u>" page on the Library website:

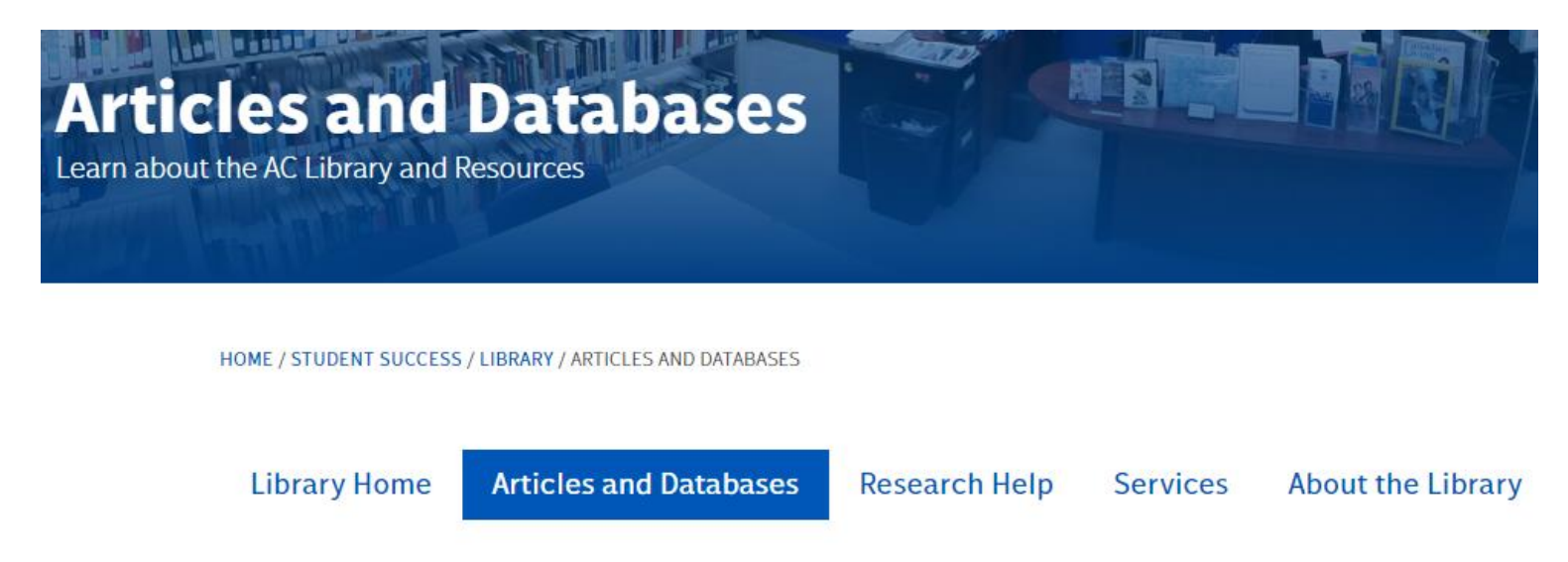

### **Distance Learning**

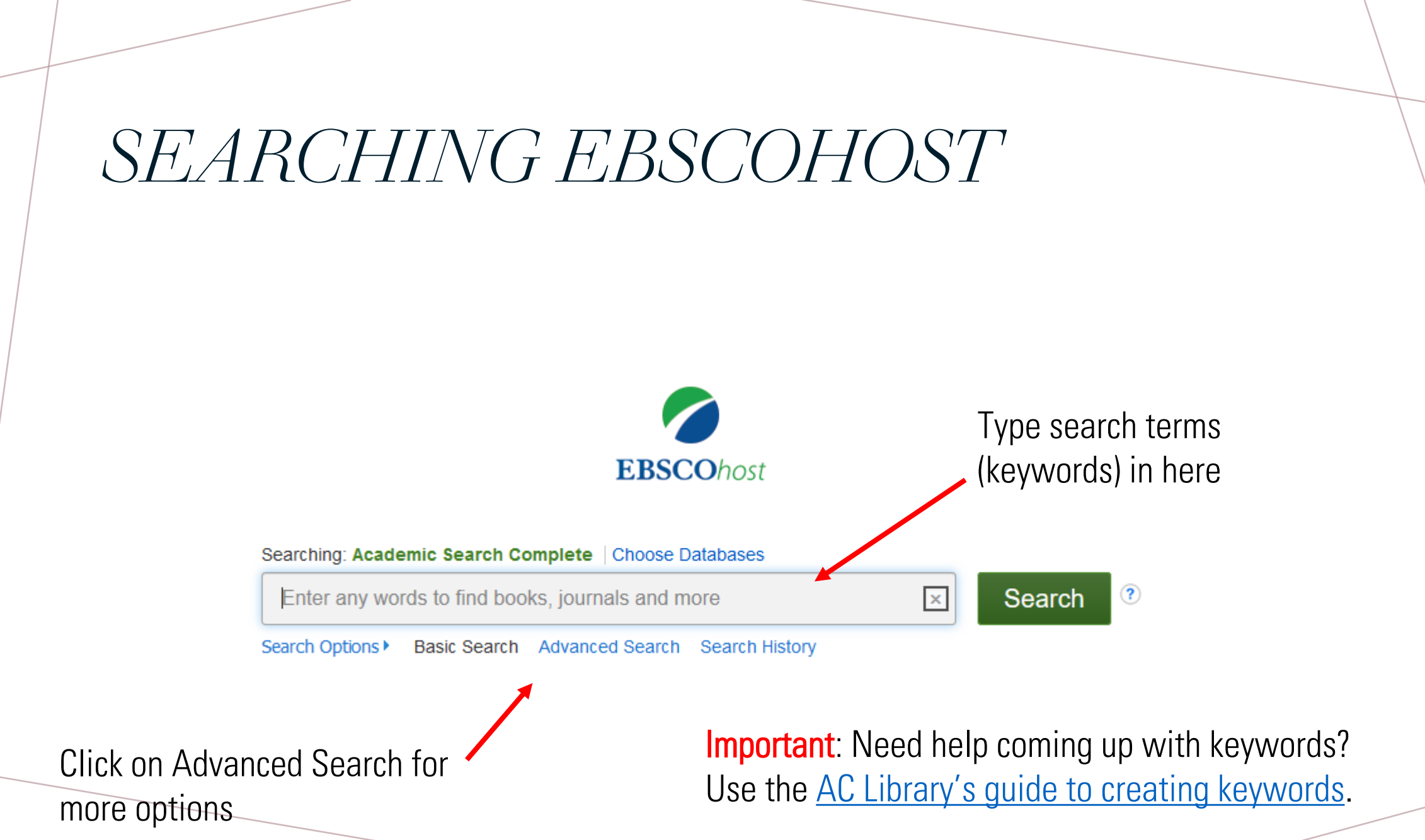

# ADVANCED SEARCH

Advanced Search provides more options for the user to include more keywords and to also refine search results
 Select a Field (optional)

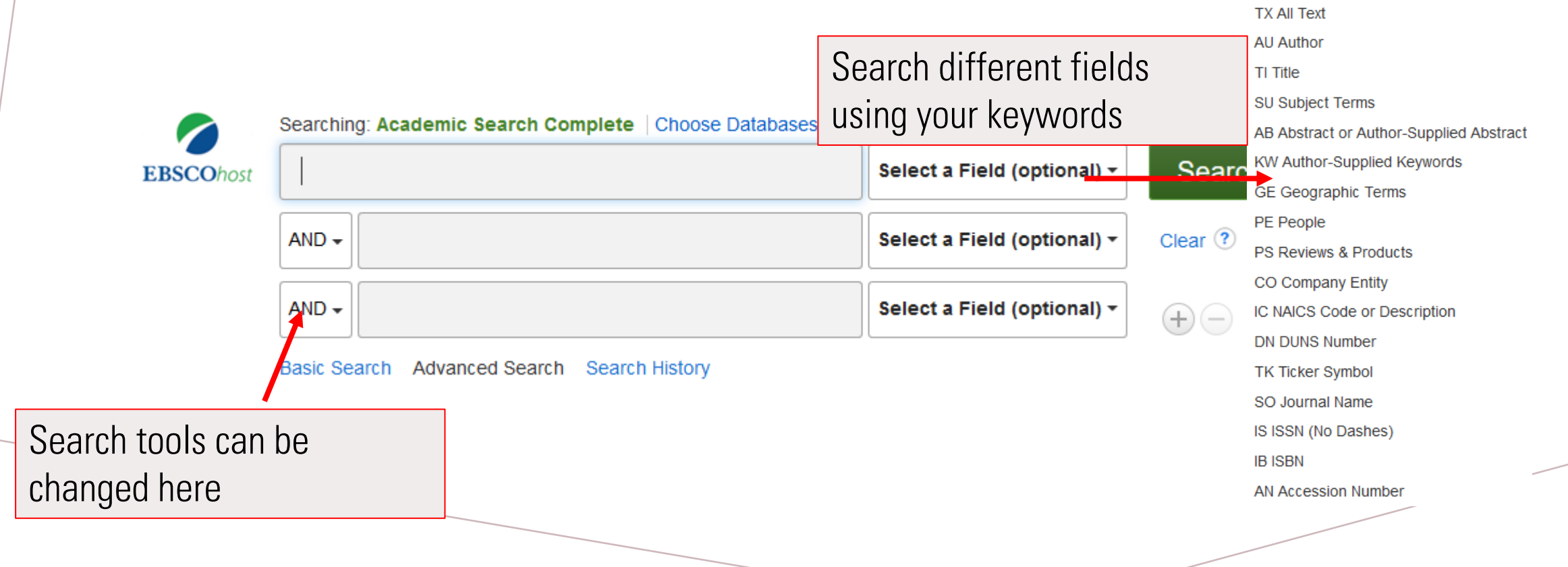

## ADVANCED SEARCH CONT.

• Scrolling further down in advanced search provides more options to limit results based on full text availability, peer-reviewed results, date, and publication type. These limiters are also available on the search result page

| earch Modes and Expanders                |                                                  |  |  |  |  |
|------------------------------------------|--------------------------------------------------|--|--|--|--|
| Search modes 🕐                           | Apply related words                              |  |  |  |  |
| Boolean/Phrase                           |                                                  |  |  |  |  |
| O Find all my search terms               | Also search within the full text of the articles |  |  |  |  |
| ○ Find any of my search terms            |                                                  |  |  |  |  |
| ○ SmartText Searching Hint               | Apply equivalent subjects                        |  |  |  |  |
|                                          |                                                  |  |  |  |  |
| nit your results                         |                                                  |  |  |  |  |
| ull Text                                 | References Available                             |  |  |  |  |
|                                          |                                                  |  |  |  |  |
| cholarly (Peer Reviewed) Journals        | Published Date                                   |  |  |  |  |
|                                          | Month v Year. — Month v Year.                    |  |  |  |  |
| ublication                               | Publication Type Al Periodical Newspaper         |  |  |  |  |
|                                          |                                                  |  |  |  |  |
|                                          |                                                  |  |  |  |  |
|                                          | Book                                             |  |  |  |  |
| ocument Type                             | Language                                         |  |  |  |  |
| Al Al Al Al Al Al Al Al Al Al Al Al Al A |                                                  |  |  |  |  |
| ubstract vrticle                         | Arrikaans<br>Arabic                              |  |  |  |  |
| ibliography 🗸                            | Azerbaijani                                      |  |  |  |  |
| umber of Pages                           | Cover Story                                      |  |  |  |  |
|                                          |                                                  |  |  |  |  |
|                                          | Image Quick View Types                           |  |  |  |  |
|                                          |                                                  |  |  |  |  |
|                                          |                                                  |  |  |  |  |
|                                          |                                                  |  |  |  |  |
|                                          |                                                  |  |  |  |  |
|                                          | 🗋 Мар                                            |  |  |  |  |
|                                          |                                                  |  |  |  |  |
|                                          |                                                  |  |  |  |  |

# *NAVIGATING SEARCH RESULTS*

Selecting limiters will change your results. Full text means a PDF or other document format will be available to download.

Peer reviewed means that the article has come from a journal that has been reviewed by experts. Changing the publication date range will only show results from your chosen dates.

Source types will limit searches to your chosen source type. For example, if you choose academic journals, your results will only show that type of media.

#### **Refine Results**

Current Search

## Boolean/Phrase:

renewable energy AND sustainable development

x

### Expanders Apply equivalent

subjects

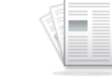

Academic Journal

Journal

Limit To Full Text

> References Available Scholarly (Peer Reviewed) Journals

1982 Publication Date 2021

#### Show More

Source Types

All Results

☐ Academic Journals

(3,692)

Magazines (186)

□ Trade Publications (47)

Newspapers (26)

Book Reviews (5)

Show More

Subject: Thesaurus

🗁 Share 🗸 Relevance -Page Options -

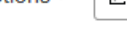

Search Results: 1 - 10 of 4,119

## 1. CAN RENEWABLE ENERGY DELIVER AFRICAN QUESTS FOR SUSTAINABLE DEVELOPMENT?

By: Oke, David Mautin; Ibrahim, Ridwan Lanre; Bokana, Koye Gerry. Journal of Developing Areas. Winter2021, Vol. 55 Issue 1, p319-340. 22p. DOI: 10.1353/jda.2021.0022.

The quest to continuously attain economic development without surpassing the cycle of global warming limit of 1.5°C has necessitated the need to explore more sustainable ways of living on the hum...

Subjects: RENEWABLE energy sources; RENEWABLE energy industry; SUSTAINABLE development; ECONOMIC development; HUMAN Development Index; FOREIGN investments; AFRICA; International Trade Financing; Administration of General Economic Programs

PDF Full Text (5.5MB)

### 2. Sustainable development using renewable energy technology.

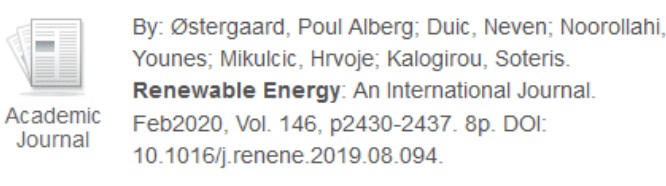

This article present a review of the status of research

**Important**: Need help figuring out what the filters do? Use the AC Library's guide to searching databases.

| NAVIGATI                                                                                                    | Searching: Academic Search Complete                                                                                                    | ARCHRESU                                                                                                    | LTS                                                             | S CONT.                                                                                                    |  |
|----------------------------------------------------------------------------------------------------|----------------------------------------------------------------------------------------------------|----------------------------------------------------------------------------------------------------|-----------------------------------------------------------------|----------------------------------------------------------------------------------------------------|--|
| EBSCOhost                                                                                                    | EBSCOhost       renewable energy         Search         Basic Search       Advanced Search         Search                                                                                                    |                                                                                                    |                                                                 |                                                                                                    |  |
| Ways to access or download this article are found here                                                                                                    | Result List Refinence of Result List Refinence of Result List Refinence of Results Refinence of Results Results Result | ne Search 10 of 95,900 ><br><b>able</b> and Nonrenewable<br>Consumption, Economic<br>and Emissions:<br>onal Evidence.                                                                                                    | Tools<br>Coogle<br>Drive<br>Add to<br>folder<br>Print<br>E-mail | Database tool can be found here.<br>You can save articles to Google<br>Drive, e-mail articles, create<br>citations, and share links using |  |
| Some articles may not be<br>immediately available. If you see<br>"Full Text Finder", it will lead you<br>to another location where the<br>article is available | Source:<br>Document Type:<br>Subject Terms:<br>Author-Supplied<br>Keywords:                                                                                                    | Youngho Chang <sup>2</sup> yhchang@suss.edu.sg<br>Donghyun Park <sup>3</sup><br>Energy Journal. Mar2020, Vol. 41 Issue 2, p73-92. 20p.<br>Article<br>*ENERGY consumption<br>*RENEWABLE energy sources<br>*ECONOMIC development<br>*NONRENEWABLE natural resources<br>*PANEL analysis<br>*VECTOR error-correction models<br>DEVELOPING countries<br>Global sample<br>Greenhouse gas emissions | Cite Cite Export Create Note Permalink                          | these tools.                                                                                                    |  |
|                                                                                                    | Abstract:                                                                                                    | Growth Nonrenewable energy sources Panel data Renewable energy sources This study aims to reexamine how energy consumption interacts with economic growth and emissions using a panel data of a global sample consisting of 102 countries, from 1996 to 2012. The effects of renewable energy and                                                                                            |                                                                 |                                                                                                    |  |

# DATABASE TOOLS

## Citation Format

If you have a Google account, you can save articles directly to your Google Drive

'Add to Folder' lets you temporarily save the article in the database so you can continue searching. You can e-mail all contents in a folder when you are done at once.

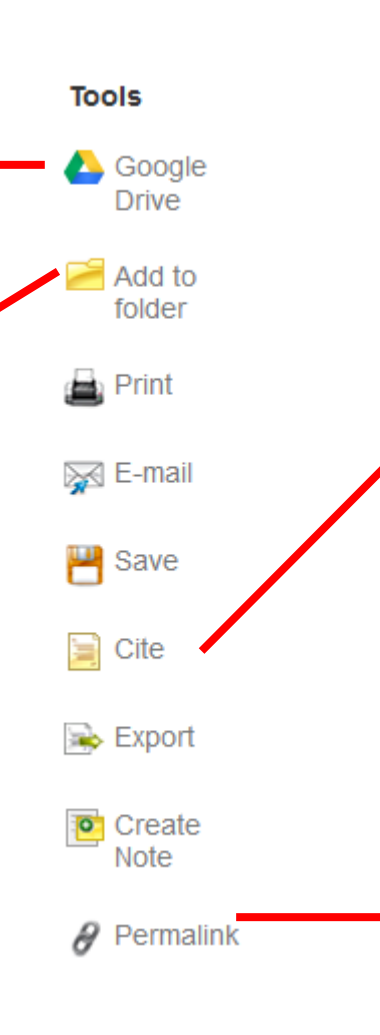

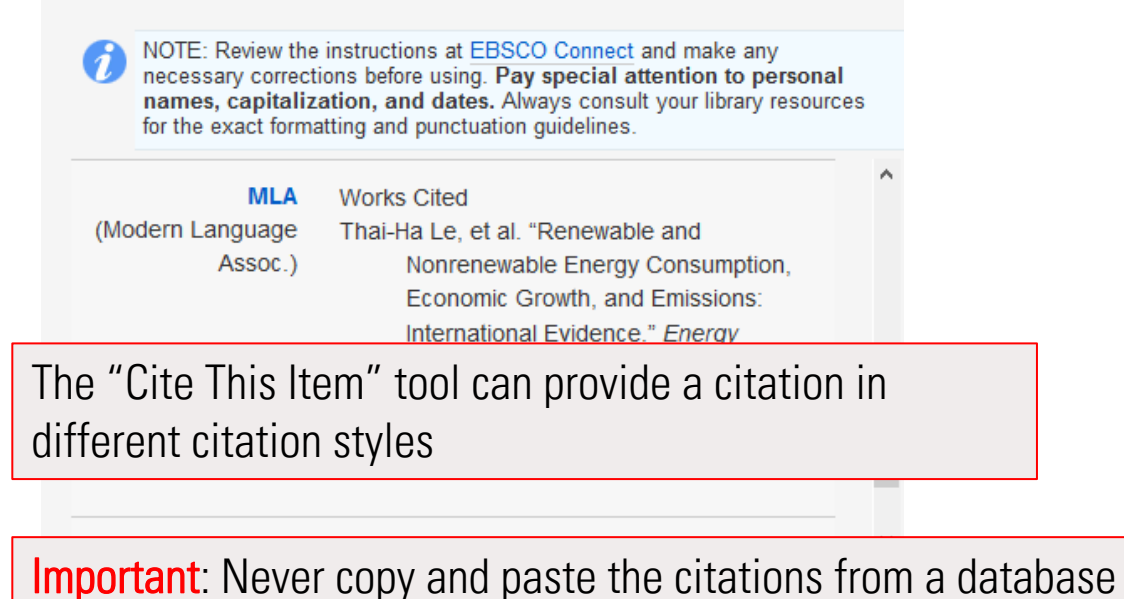

Important: Never copy and paste the citations from a database without checking them against <u>AC's citation style guides</u>!

Permalink

http://184.71.180.254/login?url=http://search.ebscohost.co

The 'Permalink' tool is the best way to share an article. Permalink provides a permanent address for an article and be sent to instructors.

# NEED MORE HELP?

- Email us at: <u>library@alexandercollege.ca</u>
- Call us on the student info line at: 604 435 5815
- Book a <u>one-on-one appointment</u> with a research expert

Ask a Librarian

Chat

Email

Call

Appt

 $\Box$ 

• Chat with a Librarian on our virtual reference service (AskAway)